## Bestand in OneDrive delen met een collega via een Teams Chat

| 1  | Chat Cont Cont Cont Cont Cont Cont Cont Con                                                                                                    | 10:25 |
|----|----------------------------------------------------------------------------------------------------|-------|
| 3  | Een nieuw bericht typen                                                                                                    |       |
| 4  | <ul> <li>OneDrive</li> <li>Uploaden vanaf mijn computer</li> </ul>                                                                                                    |       |
|    | <ul> <li>Documents</li> <li>Type Naam</li> <li>Notitieblokken</li> </ul>                                                                                                    |       |
| 5  | <ul> <li>Attachments</li> <li>Documents</li> <li>Pitstop.docx</li> </ul>                                                                                                    |       |
| 6  | Annuleren Delen<br>7 Hierbij mijn advies.                                                                                                    |       |
| SA | Pitstop.docx       ×         personal > f_de_vries@saxion.nl       ×         Image: Non-sector of the sector of the sector o |       |

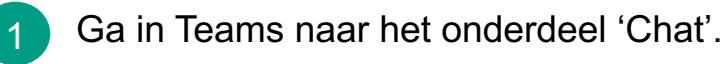

- 2 Open de chat met de collega, waarmee je een bestand wilt delen, of start een nieuwe chat met deze collega.
- 3 Klik in het chatvenster op de paperclip ('Bijvoegen').
  - Kies 'OneDrive'.
- 5 Blader door de mappen en selecteer het gewenste bestand.
- 6 Klik op 'Delen'.

8

- Type in het chatvenster een bericht.
- 8 Klik op 'Verzenden'.
  - → Er wordt een link naar het bestand in OneDrive verzonden. Het bestand in OneDrive wordt automatisch met de ontvangende collega('s) gedeeld.